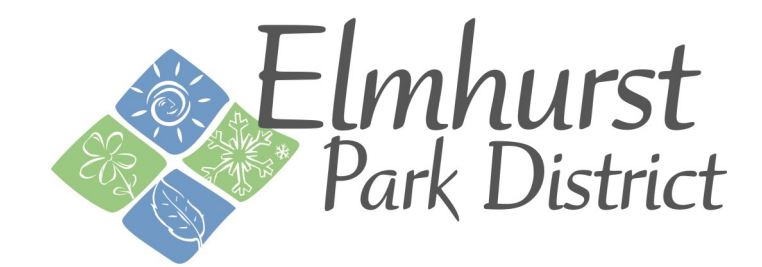

# ActiveNet HOW TO: CUI Input Birthdate

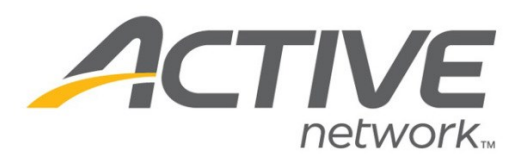

### ActiveNet: Input birthdate-Customer Walk-Through

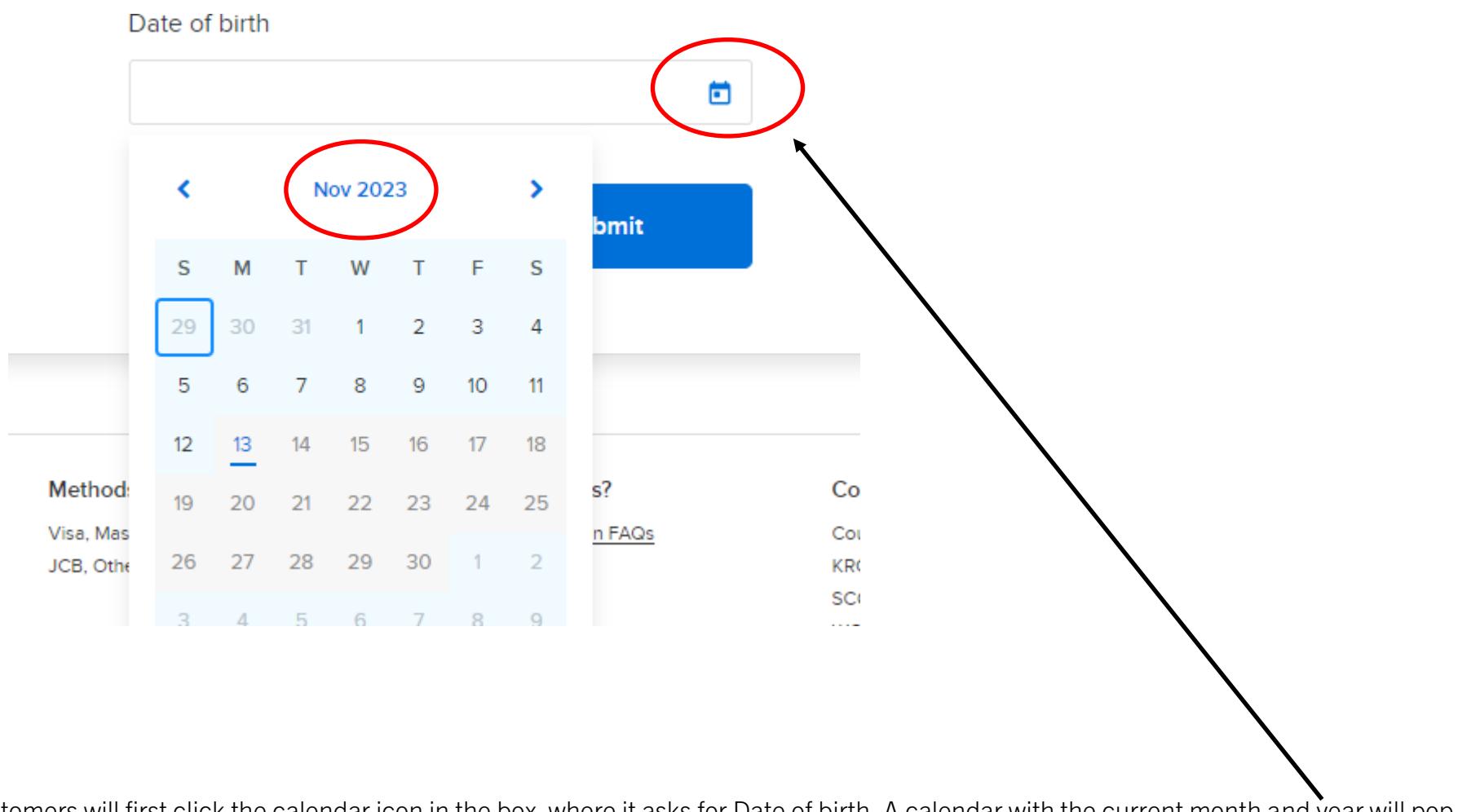

1. Customers will first click the calendar icon in the box where it asks for Date of birth. A calendar with the current month and year will pop up.

2. Customers should then click on the month and year on the calendar that pops up.

### ActiveNet: Input birthdate-Customer Walk-Through

- 3. Click on the current year.
- 4. Next, a number of years will pop up. Use the arrows to navigate to your birth year.

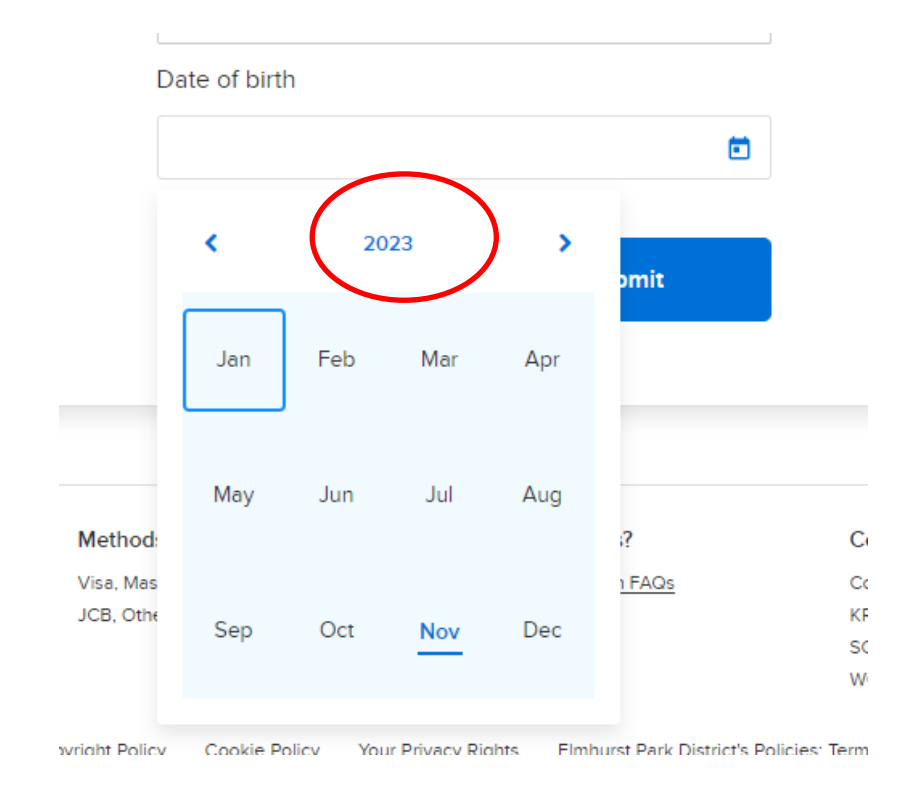

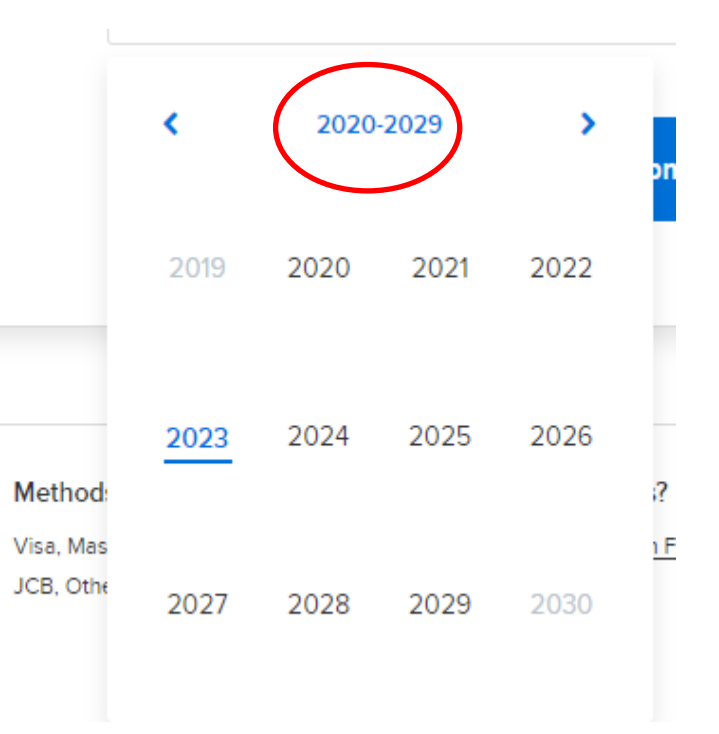

## ActiveNet: Input birthdate-Customer Walk-Through

5. Once you find your birth year, click on it.

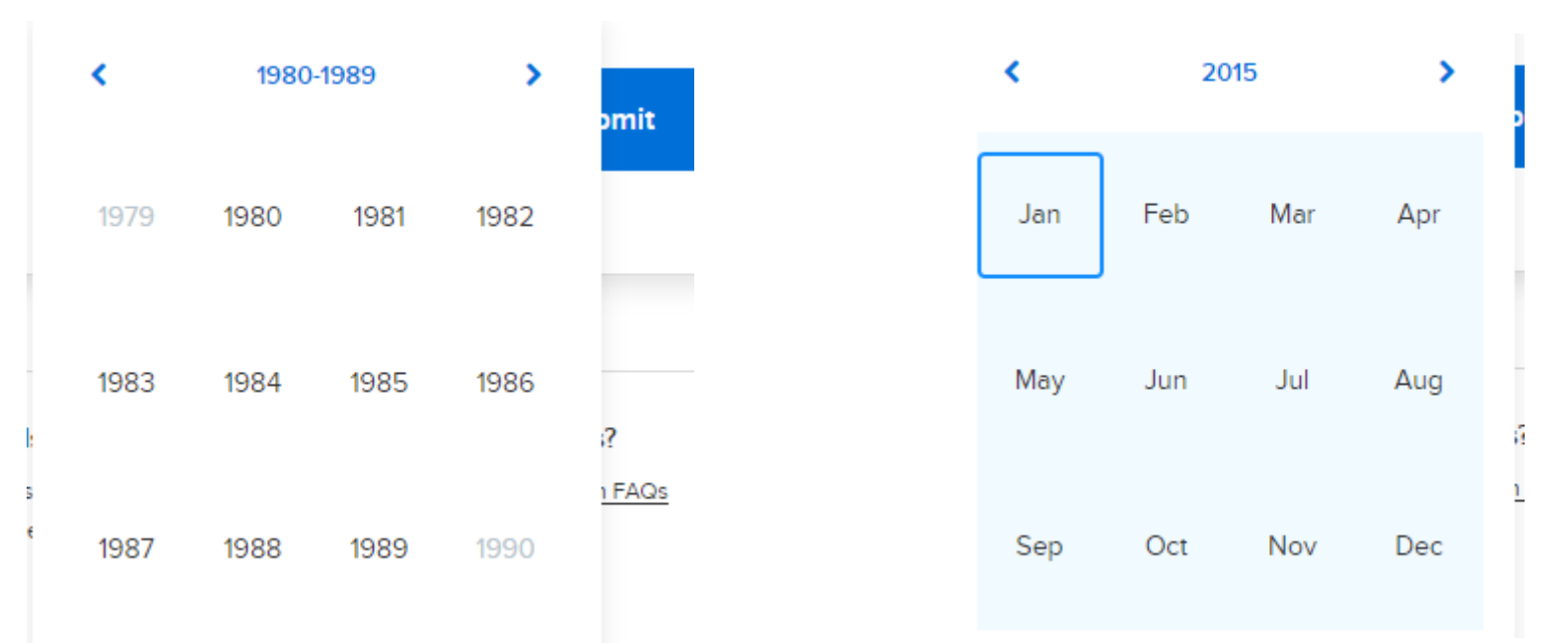

6. Then click on your birth month.

#### 7. Then click on your birth.

| Apr 2011 |    |    |    |    |    | >  |
|----------|----|----|----|----|----|----|
| s        | м  | т  | w  | т  | F  | S  |
| 27       | 28 | 29 | 30 | 31 | 1  | 2  |
| 3        | 4  | 5  | 6  | 7  | 8  | 9  |
| 10       | 11 | 12 | 13 | 14 | 15 | 16 |
| 17       | 18 | 19 | 20 | 21 | 22 | 23 |
| 24       | 25 | 26 | 27 | 28 | 29 | 30 |
| 1        | 2  | 3  | 4  | 5  | 6  | 7  |

3